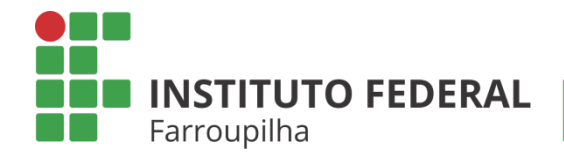

Pró-Reitoria de Pesquisa, Pós-Graduação e Inovação

TUTORIAL

# TAE: CADASTRO DE PROJETO INTERNO E PLANO DE TRABALHO

**Objetivo:** Auxiliar os TAEs a cadastrar projeto de pesquisa interno e plano de trabalho.

Quando é necessário: Durante período de submissão previsto em edital interno.

Quem realiza: TAEs do IFFar

## ETAPA **01**

#### A. CADASTRO DO PLANO DE TRABALHO EM PROJETO INTERNO

Acesse o SIGAA a partir do seu vínculo como servidor do IFFar:

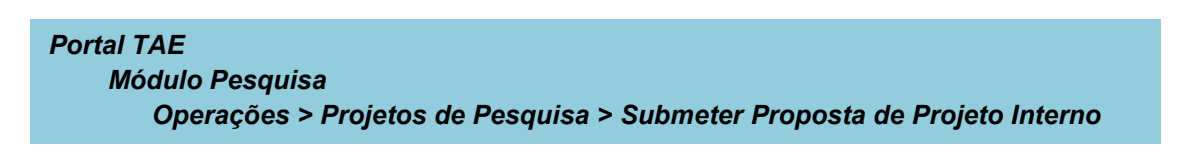

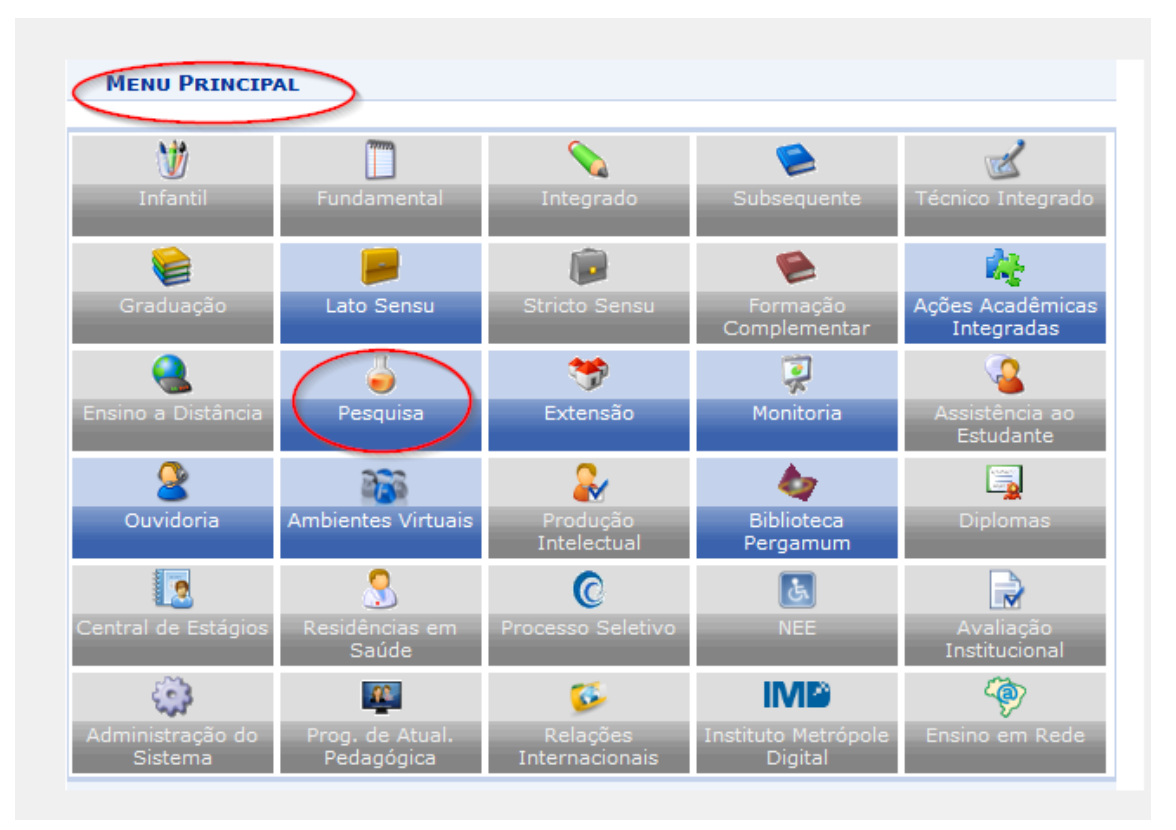

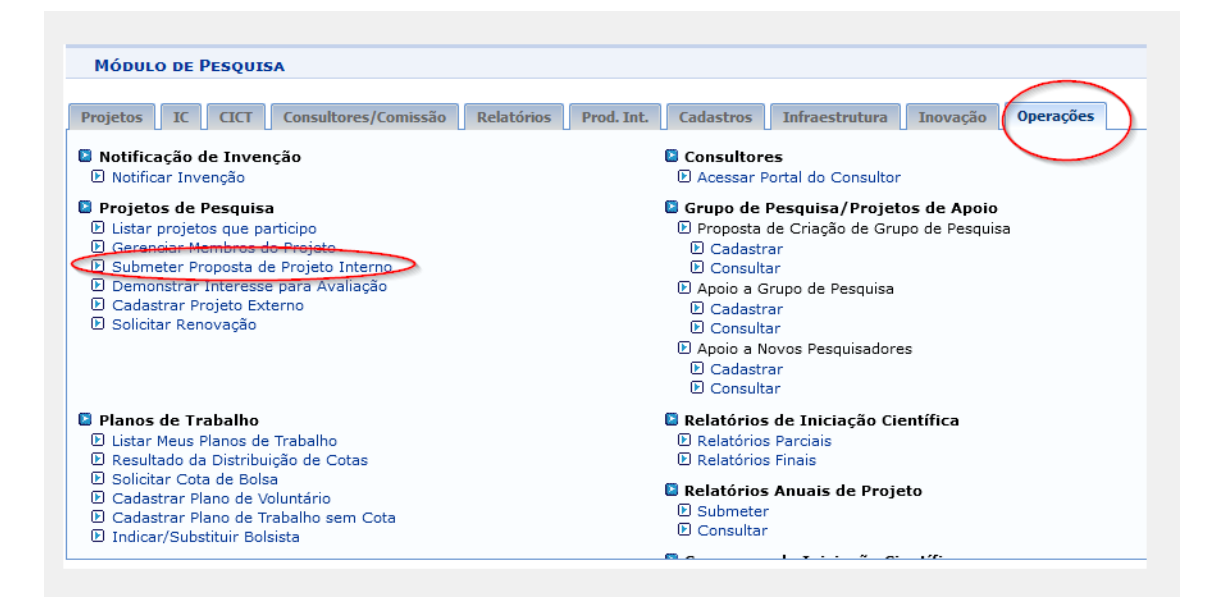

| Pesquisa > Projeto de Pesquisa                                                                                | a > Dados Iniciais                                                                                                    |
|----------------------------------------------------------------------------------------------------|----------------------------------------------------------------------------------------------------|
|                                                                                                    |                                                                                                    |
| Bem-vindo ao cadastro de Projetos de                                                                          | e Pesquisa.                                                                                                    |
| Durante as próximas telas você devera<br>devida avaliação.                                                    | á informar os dados referentes ao seu projeto de pesquisa, que será submetido à Pró-Reitoria de Pesquisa para a                                                                                                   |
| A seguir serão apresentadas, além de<br>descrição detalhada, os colaboradores                                 | sta página inicial, telas com campos reservados para as diferentes partes que compõem um projeto: a<br>, os financiamentos externos (nos casos em que se aplicarem) e a definição de um cronograma de atividades. |
| Após informados os dados iniciais, ser<br>Pesquisa os projetos que tiverem sido co                            | rá possível gravar o projeto a qualquer momento. Mas atenção: somente serão analisados pela Pró-Reitoria de<br>mpletamente preenchidos e confirmados na tela de resumo.                                           |
| Ao final do preenchimento dos formula<br>confirmação antes da submissão.                                      | ários, será disponibilizada uma tela de resumo com todos os dados informados para que seja realizada a                                                                                                    |
|                                                                                                    |                                                                                                    |
|                                                                                                    | 🖉 : Usar a Unidade de Lotação do Coordenador                                                                                                    |
|                                                                                                    | INFORME OS DADOS INICIAIS DO PROJETO                                                                                                    |
| Tipo do Projeto:                                                                                              | INTERNO                                                                                                    |
| Título: *                                                                                                    |                                                                                                    |
| Unidade de Lotação do<br>Coordenador:                                                                         | DIRETORIA DE PESQUISA, PÓS-GRADUAÇÃO E INOVAÇÃO (11.01.01.44.19.01)                                                                                                    |
| Unidade de Execução: *                                                                                        | 2                                                                                                    |
| O projeto é conduzido por Pró-<br>Reitorias, Superintendências,<br>Secretarias e Unidades *<br>Suplementares? | ⊖ Sim                                                                                                    |
| Centro: *                                                                                                    | SELECIONE UMA OPÇÃO                                                                                                    |
| Edital de Pesquisa: *                                                                                         | ○ EDITAL № 133/2021 - PROCESSO SELETIVO PARA CADASTRO DE PROJETOS DE PESQUISA DE INICIAÇÃO<br>CIENTÍFICA E TECNOLÓGICA DO INSTITUTO FEDERAL FARROUPILHA - CHAMADA A                                               |
|                                                                                                    | ○ EDITAL № 055/2021 PROCESSO SELETIVO PARA CADASTRO DE PROJETOS DE PESQUISA PARA O<br>PROGRAMA INSTITUCIONAL DE BOLSAS DE INICIAÇÃO CIENTÍFICA E TECNOLÓGICA DO INSTITUTO FEDERAL<br>FARROUPILHA                  |

Preencher os dados iniciais do projeto:

#### **OBSERVAÇÕES**:

\* A "Unidade de Execução" é o Campus parceiro ou onde será executado o projeto interno no IFFar.

\* O "Centro" é a coordenação de pesquisa do respectivo Campus.

Preencher os detalhes do projeto: Resumo, Introdução/Justificativa, Objetivos, Metodologia e Referências.

|                        |                        |                | DETALHES DO P       | ROJETO        |                |
|------------------------|------------------------|----------------|---------------------|---------------|----------------|
| Descrição Resumi       | Introdução/Justificati | Objetiv        | Método Científi     | Referênci     |                |
| (0 digitados/15.000 ci | Em cad                 | 'a aba o li    | imite textual       | é de 15.C     | 000 caracteres |
|                        |                        | Gravar e Conti | nuar << Voltar      | Cancelar      | Avançar >>     |
|                        |                        | * Todas as     | s abas são de preen | chimento obri | rigatório.     |
|                        |                        |                | Portal do Doc       | ente          |                |

Informar os servidores Docentes e TAEs que fazem parte do projeto, suas funções (coordenador ou colaborador) e a carga horária.

Discentes não devem ser incluídos como membros, mas sim em planos de trabalho (posteriormente).

| INFORMAR MEMBROS DO PROJETO                                                                        |
|----------------------------------------------------------------------------------------------------|
| Selecione a categoria do membro para realizar a busca de acordo com os critérios específicos       |
| Doce Disce Servidor Técnico-Administrati Exter                                                     |
| Buscar Docente: * 🖲 Todos da IFF - iff_290421 - BKP PRODUCAO 29/04/2021 🔘 Somente da minha unidade |
| Função: 🔿 COORDENADOR(A) 🔿 COORDENADOR ADJUNTO(A) 🖲 COLABORADOR(A)                                 |
| CH dedicada ao projeto: * horas semanais                                                           |
| Adicionar Membro                                                                                   |
| र्खिः Remover Membro                                                                               |
| Lista de Membros                                                                                   |
| Ainda não foram informados os membros deste projeto                                                |
| Gravar e Continuar << Voltar Cancelar Avançar >>                                                   |
| * Campos de preenchimento obrigatório                                                              |
| Portal do Docente                                                                                  |

Preencher o cronograma do projeto, informando a atividade e o período de sua execução.

Tantas atividades quantas necessárias podem ser adicionadas.

|           | Adicionar Atividad | le 🕅  | Limp   | ar Cron     | ogram  | a 🥥  | : Remo | ver Ati | ividade |             |     |     |     |   |
|-----------|--------------------|-------|--------|-------------|--------|------|--------|---------|---------|-------------|-----|-----|-----|---|
|           | C                  | RONO  | GRAM/  | DE A        | TIVID  | ADES |        |         |         |             |     |     |     |   |
| Atividade |                    | Ago   | Set    | 2021<br>Out | Nov    | Dez  | Jan    | Fev     | Mar     | 2022<br>Abr | Mai | Jun | Jul |   |
| 1         | 1                  |       |        |             |        |      |        |         |         |             |     |     |     | ٢ |
| 2         | 11                 |       |        |             |        |      |        |         |         |             |     |     |     | 0 |
| 3         | 17                 |       |        |             |        |      |        |         |         |             |     |     |     | 0 |
|           | Gravar e Conti     | inuar | << V   | oltar       | Cancel | ar A | vançar | >>      |         |             |     |     |     |   |
|           |                    |       | Portal | do Doc      | ente   |      |        |         |         |             |     |     |     |   |

Ao avançar você receberá uma mensagem orientando que você deve conferir todos os dados informados.

E ao final da tela há um campo para (opcionalmente) submeter um arquivo junto com a proposta.

Agora basta você assinar o termo de concordância e clicar em "Gravar e Enviar".

🕐 🔹 Confira todos os dados informados e lembre-se de clicar no botão 'Gravar e Enviar' ao final desta tela para confirmar o envio do projeto (x) fechar me Pesquisa > Projeto de Pesquisa > Dados Iniciais > Descrição > Membros > Cronograma > Resumo DADOS DO PROJETO DE PESQUISA Código: A ser gerado após a confirmação Título: xxx Tipo: INTERNO (Projeto Novo) Natureza do Projeto: Projeto de Pesquisa Científico

Após isso o sistema irá informar que o projeto foi submetido.

| • Projeto Submetido com Sucesso                  |                                                                                   |  |  |  |  |  |  |  |
|--------------------------------------------------|-----------------------------------------------------------------------------------|--|--|--|--|--|--|--|
| Módulo de Pesquisa                               |                                                                                   |  |  |  |  |  |  |  |
| Projet IC CI Consultores/Comiss Relatórios Prod. | I Cadastros Infraestrutu Inovaç Operaçõ                                           |  |  |  |  |  |  |  |
| Projetos de Pesquisa Solicitações de Apoio       |                                                                                   |  |  |  |  |  |  |  |
| Projetos de Pesquisa                             | 🗈 Distribuição para Consultores                                                   |  |  |  |  |  |  |  |
| Gerenciar     Alterna Situación                  | Distribuir Automaticamente - Projetos     Distribuir Automaticamente - Plantes    |  |  |  |  |  |  |  |
| E Consultar                                      | Distribuir Automaticamente - Planos de trabalhos                                  |  |  |  |  |  |  |  |
| Cadastrar Projeto Interno                        | Notificar Consultores                                                             |  |  |  |  |  |  |  |
| E Cadastrar Projeto Externo                      | Gerenciar Consultoria Especial                                                    |  |  |  |  |  |  |  |
| E Comunicação com Coordenadores                  |                                                                                   |  |  |  |  |  |  |  |
| Consultar Parecer de Projeto                     | Avaliação de Projetos                                                             |  |  |  |  |  |  |  |
|                                                  | El Encerrar avallações pendentes El Consultar Avaliações de Resistan de Reservice |  |  |  |  |  |  |  |
| 11                                               | Consultar Avallações de Proletos de Pesduisa                                      |  |  |  |  |  |  |  |

### B. CADASTRO DO PLANO DE TRABALHO EM PROJETO INTERNO

Após cadastrar o projeto interno, o servidor TAE poderá cadastrar um ou mais plano(s) de trabalho no projeto.

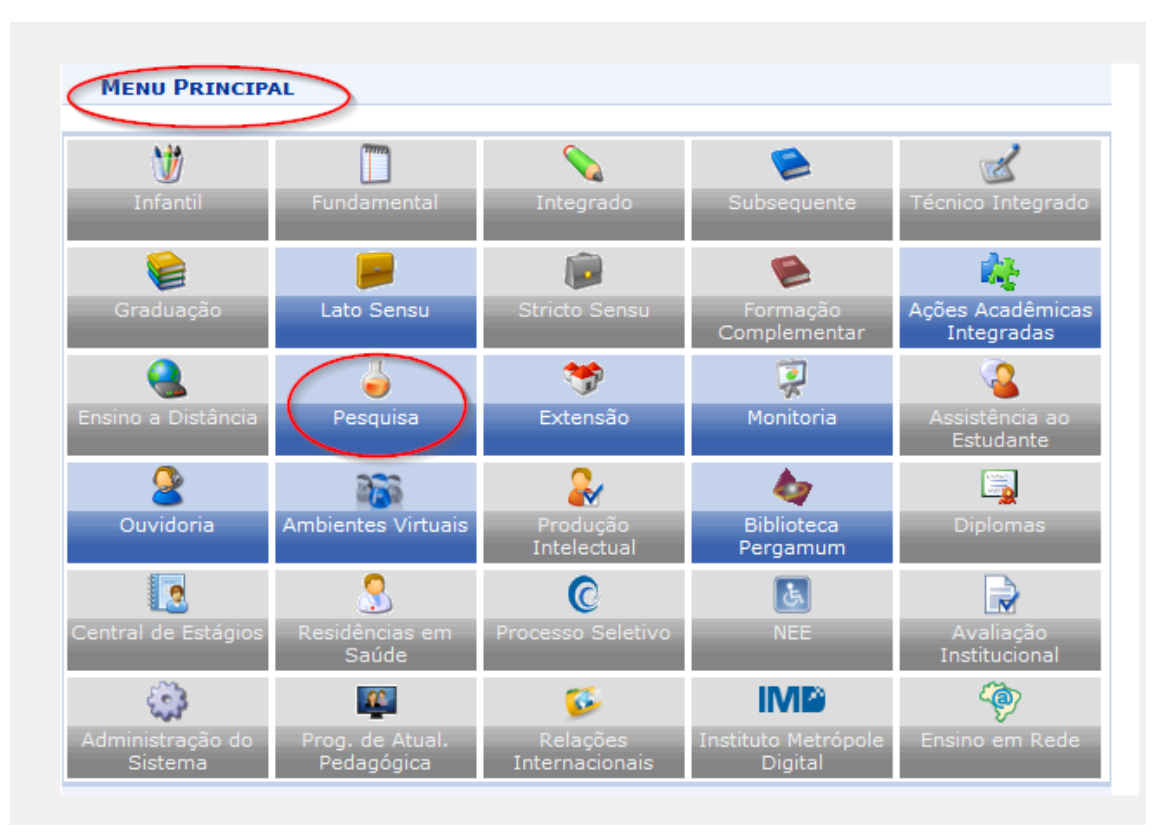

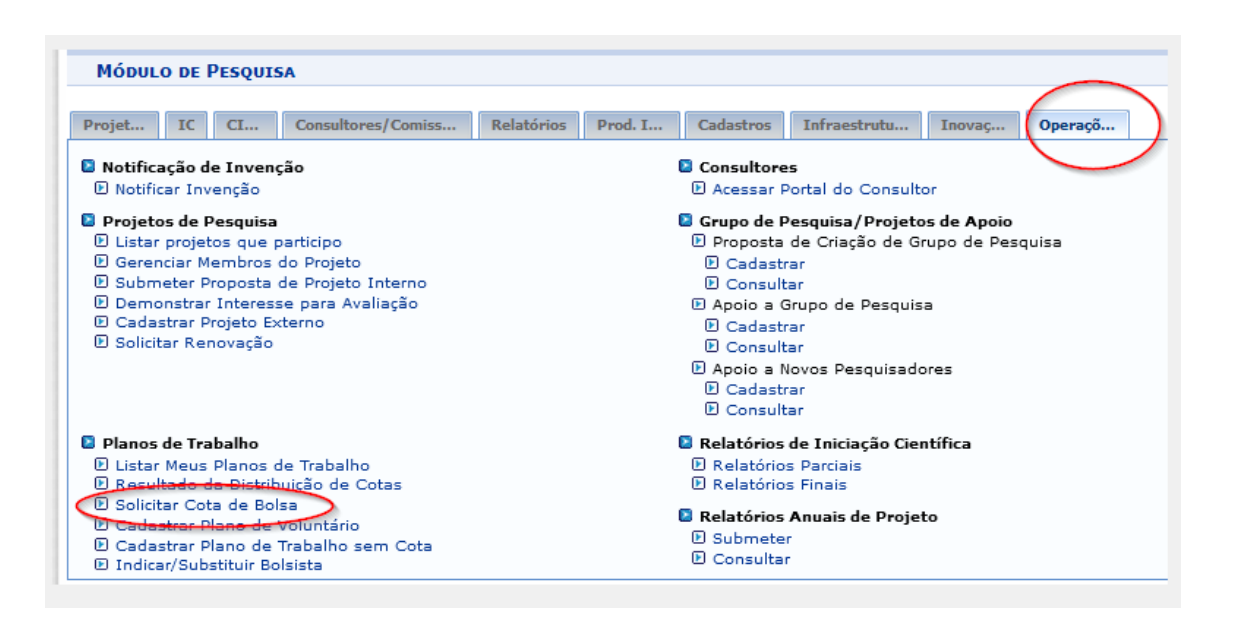

| Pesquisa > Solicitação de Cota > Escolha do Edital                                                                                                    |                                                                     |                                            |                                   |   |
|----------------------------------------------------------------------------------------------------|---------------------------------------------------------------------|--------------------------------------------|-----------------------------------|---|
| Caro docente,<br>Para solicitar uma cota de bolsa você deve cadastrar um plano de trabalho para con<br>deve ser vinculado a um projeto de pesquisa em execução que voce coordene e cuj<br>em questão.<br>Primeiramente, selecione o edital que deseja concorrer da lista abaixo. | correr a um edital de distribuiçi<br>o periodo possa comportar o pe | ão de cotas. O plar<br>eriodo da cota do p | o de trabalho<br>Iano de trabalho | D |
| Selecionar Edit                                                                                                    | tal                                                                 |                                            |                                   |   |
| Editais de Distribuição de (                                                                                                    | OTAS ABERTOS                                                        |                                            |                                   |   |
| Descrição                                                                                                    | Cota                                                                | Período de<br>Submissão                    | Titulação<br>Mínima               |   |
| EDITAL № 133/2021 - PROCESSO SELETIVO PARA CADASTRO DE PROJETOS DE<br>PESQUISA DE INICIAÇÃO CIENTÍFICA E TECNOLÓGICA DO INSTITUTO FEDERAL<br>FARROUPILHA - CHAMADA A                                                                                                    | Cota Voluntário 21/22<br>(02/08/2021 a 30/07/2022)                  | 01/05/2021 a<br>30/06/2021                 | SEM<br>RESTRIÇÕES                 | ٢ |
| 1 edital de pesquisa enco                                                                                                    | ontrado                                                             |                                            |                                   |   |
| Pesquisa                                                                                                    |                                                                     |                                            |                                   |   |
| Pesquisa<br>SIGAA   Diretoria de Tecnologia da Informação - (55) 3218 9800   Copyright © 2006-                                                                                                    | 2021 - UFRN - SRVJBoss01-Teste                                      | as.iffarroupilha.local.i                   | nst1 - v4.0.2                     |   |

PESQUISA > SOLICITAÇÃO DE COTA > ESCOLHA DO EDITAL Caro docente, Para solicitar uma cota de bolsa você deve cadastrar um plano de trabalho para concorrer a um edital de distribuição de cotas. O plano de trabalho deve ser vinculado a um projeto de pesquisa em execução que você coordene e cujo período possa comportar o período da cota do plano de trabalho em questão. Primeiramente, selecione o edital que deseja concorrer da lista abaixo. ③: Selecionar Edital Editais de Distribuição de Cotas Abertos Período de Submissão Titulação Mínima Descrição Cota EDITAL 133 - PROCESSO SELETIVO PARA CADASTRO DE PROJETOS DE PESQUISA DE INICIAÇÃO CIENTÍFICA E TECNOLÓGICA DO INSTITUTO FEDERAL FARROUPILHA -CHAMADA A Cota Voluntário 21/22 04/05/2021 a (02/08/2021 a 31/07/2022) 30/06/2021 SEM RESTRIÇÕES 🔕 1 edital de pesquisa encontrado Pesquisa SIGAA | Diretoria de Tecnologia da Informação - (55) 3218 9800 | Copyright © 2006-2021 - UFRN - SRVJBoss01-Testes.iffarroupilha.local.inst1 - v4.0.2

#### PESQUISA > SOLICITAÇÃO DE COTA > ESCOLHA DO PROJETO

Agora selecione o projeto ao qual deseja vincular o plano de trabalho que será cadastrado. Se seu projeto não está listado abaixo, verifique se ele possui as seguintes características:

Está sob sua coordenação;
 Possui situação SUBMETIDO, EM ANDAMENTO ou AGUARDANDO VALIDAÇÃO;
 Possui período de execução que comporte o período de cota do edital selecionado no passo anterior.

|             |              |           | ): Selecionar Proieto         |                    |            |
|-------------|--------------|-----------|-------------------------------|--------------------|------------|
|             |              |           | PROJETOS DE PESQUISA          |                    |            |
| Código      | Título       | Situação  | Período do Projeto            | Planos de Trabalho |            |
| ANO: 2021   |              |           |                               |                    |            |
| PIA903-2021 | Teste Marcia | SUBMETIDO | 01/08/2021 a 31/07/2022       | 0                  | $\bigcirc$ |
|             |              | 1 p       | rojeto de pesquisa encontrado |                    | ~          |

|                                                                                                    |                | Cor          | PO DO   | PLANO DE   | TRABAL     | но         |           |                                  |           |     |       |          |        |
|----------------------------------------------------------------------------------------------------|----------------|--------------|---------|------------|------------|------------|-----------|----------------------------------|-----------|-----|-------|----------|--------|
| Título: \star                                                                                                    |                |              |         |            |            |            |           |                                  |           |     |       |          |        |
| Quantidade de caracteres                                                                                                    | restantes:     | 300          |         |            |            |            |           |                                  |           |     |       |          |        |
| Introdução e Justificativa * Objetivos * Me                                                                                                    | todologia 👻    | Referê       | ncias 🔹 | Habilida   | des Adqui  | ridas 🔹    |           |                                  |           |     |       |          |        |
| Introdução e Justificativa do Plano de trabalho.                                                                                                    |                |              |         |            |            |            |           |                                  |           |     |       |          |        |
|                                                                                                    |                |              |         |            |            |            |           |                                  |           |     |       |          |        |
|                                                                                                    |                |              |         |            |            |            |           |                                  |           |     |       |          |        |
|                                                                                                    |                |              |         |            |            |            |           |                                  |           |     |       |          |        |
|                                                                                                    |                |              |         |            |            |            |           |                                  |           |     |       |          |        |
|                                                                                                    |                |              |         |            |            |            |           |                                  |           |     |       |          |        |
| Quantidade de caracteres restantes: 9900                                                                                                    |                |              |         |            |            |            |           |                                  |           |     |       |          |        |
|                                                                                                    | (              | Gravar       | Cancel  | ar Defi    | nir Cronog | jrama >>   |           |                                  |           |     |       |          |        |
|                                                                                                    |                |              |         |            |            | 781        |           |                                  |           |     |       |          |        |
| Pesquisa > Plano de Trabalho: Da                                                                                                    | dos Gera       | 15 > Cr      | ONOGR   | ама        |            |            |           |                                  |           |     |       |          |        |
|                                                                                                    |                |              |         |            |            |            |           |                                  |           |     |       |          |        |
| Caro Professor,                                                                                                    | d= d= (=) == = | E d- (-)     |         |            | ~          |            |           | - <b>b</b> - <b>b</b> - <b>b</b> |           |     |       |          |        |
| Informe no cronograma abaixo a(s) ativi                                                                                                    | dade(s) rea    | ilizada(s) i | nos mes | es que cor | npoem o p  | periodo do | o plano d | e trabalh                        | <b>).</b> |     |       |          |        |
|                                                                                                    | Adicionar      | Atividado    | . 8     | mpar Cron  | ograma     | C Rom      | over Ativ | uidado                           |           |     |       |          |        |
|                                                                                                    | Adicional      | CRO          | NOGRA   |            |            | es Kein    | over Au   | nuuue                            |           |     |       |          |        |
| Atividade                                                                                                    | 2021           |              |         |            | _          | 2022       | _         |                                  |           |     |       |          |        |
| Atividade 1                                                                                                    | Ago            | Set          | Out     | Nov        | Dez        | Jan        | Fev       | Mar                              | Abr       | маі | Jun   | Jul      |        |
| 1                                                                                                    |                |              |         |            |            |            |           |                                  |           |     |       |          | 0      |
| Caracteres restantes: 279                                                                                                    | 7              |              |         |            |            |            |           |                                  |           |     |       |          |        |
| Atividade 2                                                                                                    |                |              |         |            |            |            |           |                                  |           |     |       |          | 0      |
| Caracteres restantes: 279                                                                                                    |                |              |         |            |            |            |           |                                  |           |     |       |          |        |
| < </td <td>Dados Gerai</td> <td>s Grav</td> <td>/ar C</td> <td>Cancelar</td> <td>Visualiza</td> <td>ar Plano d</td> <td>e Trabalh</td> <td>10 &gt;&gt;</td> <td></td> <td></td> <td></td> <td></td> <td></td> | Dados Gerai    | s Grav       | /ar C   | Cancelar   | Visualiza  | ar Plano d | e Trabalh | 10 >>                            |           |     |       |          |        |
|                                                                                                    |                |              |         | Pesquisa   |            |            | -         |                                  |           |     |       |          |        |
|                                                                                                    |                |              |         |            |            |            | /         |                                  |           |     |       |          |        |
| CORPO DO PLANO DE TRABALHO                                                                                                    |                |              |         |            |            |            |           |                                  |           |     |       |          |        |
| Título                                                                                                    |                |              |         |            |            |            |           |                                  |           |     |       |          |        |
| Plano teste                                                                                                    |                |              |         |            |            |            |           |                                  |           |     |       |          |        |
| Introdução e Justificativa<br>xxxx                                                                                                    |                |              |         |            |            |            |           |                                  |           |     |       |          |        |
| Objetivos                                                                                                    |                |              |         |            |            |            |           |                                  |           |     |       |          |        |
| xxx                                                                                                    |                |              |         |            |            |            |           |                                  |           |     |       |          |        |
| Metodologia                                                                                                    |                |              |         |            |            |            |           |                                  |           |     |       |          |        |
| XXXX                                                                                                    |                |              |         |            |            |            |           |                                  |           |     |       |          |        |
| Habilidades Adquiridas                                                                                                    |                |              |         |            |            |            |           |                                  |           |     |       |          |        |
| XXXXX                                                                                                    |                |              |         |            |            |            |           |                                  |           |     |       |          |        |
| Referências                                                                                                    |                |              |         |            |            |            |           |                                  |           |     |       |          |        |
|                                                                                                    |                |              |         |            |            |            |           |                                  |           |     |       |          |        |
| CRONOGRAMA DE ATIVIDADES                                                                                                    |                |              | 2021    |            |            |            |           |                                  | 20        | 22  |       |          |        |
|                                                                                                    | Ago            | Set          | Out     | Nov        | Dez        | Jan        | Fe        | V M                              | ar /      | Abr | Mai   | Jun      | Jul    |
| ATTVIDADE 1<br>ATTVIDADE 2                                                                                                    |                |              |         |            |            |            |           |                                  |           |     |       |          |        |
|                                                                                                    |                | Gravar       | > <<    | Cronogran  | na Ca      | ncelar     |           |                                  |           |     |       |          |        |
|                                                                                                    |                | $\bigcirc$   |         | Pesquica   |            |            |           |                                  |           |     |       |          |        |
|                                                                                                    |                |              |         | resquisd   |            |            |           |                                  |           |     |       |          |        |
|                                                                                                    |                |              |         |            |            |            |           |                                  |           |     |       |          |        |
|                                                                                                    |                |              |         |            |            |            |           |                                  |           |     |       |          |        |
|                                                                                                    |                |              |         |            |            |            |           |                                  |           |     |       |          |        |
| • Plano de Trabalho gravado com su                                                                                                    | icesso!        |              |         |            |            |            |           |                                  |           |     |       |          |        |
|                                                                                                    |                |              |         |            |            |            |           |                                  |           |     | (x) f | echar me | nsagei |
| Módulo de Pesquisa                                                                                                    |                |              |         |            |            |            |           |                                  |           |     |       |          |        |

Após isto o aluno deve manifestar interesse na bolsa para ser indicado como bolsista pelo orientador (ver tutorial específico).